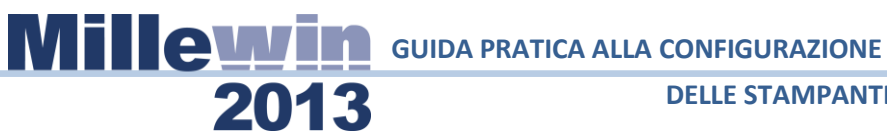

#### **SOMMARIO**

| CONFIGURAZIONE                                                                                                    |
|----------------------------------------------------------------------------------------------------|
| Come accedere alla maschera di configurazioni stampanti 4                                                                                   |
| COME PROCEDERE ALLA CONFIGURAZIONE STAMPANTI<br>MEDICO                                                                                      |
| Folder Stampanti6                                                                                                    |
| Configurazione ricetta su modulo SSN7                                                                                                    |
| Come scegliere il vassoio su cui inviare la stampa 8                                                                                        |
| Come selezionare orientamento9                                                                                                    |
| Come scegliere il formato di stampa:9                                                                                                    |
| QUANDO È' NECESSARIO SCEGLIERE ORIENTAMENTO DEL<br>FOGLIO IN GESTIONE STUDIO10                                                              |
| Caso 1: il foglio per la stampa do Ricette Rosse (DPCM), il<br>Promemoria e Ricettario Personale (fascia C) sono inseriti in<br>orizzontale |
| Come selezionare orientamento verticale per la stampa su ricettario personale:10                                                            |
| Caso2: il foglio per la stampa di Ricette Rosse (DPCM),<br>Promemoria e Ricettario Personale (fascia C) sono inseriti in<br>verticale11     |
| Come selezionare orientamento verticale per la stampa su<br>Ricette Rosse (DPCM) e promemoria11                                             |
| COME PROCEDERE ALLA CONFIGURAZIONE STAMPANTI DEL<br>COLLABORATORE DI STUDIO13                                                               |
| Caso1: il personale di studio stampa sulla stampante del medico13                                                                           |
| Come stampare il promemoria delle ricette preparate dalla segretaria sulla stampante del medico13                                           |

# 2013 GUIDA PRATICA ALLA CONFIGURAZIONE DELLE STAMPANT

#### **DELLE STAMPANTI**

|     | Come stampare le ricette rosse DPCM preparate dalla segretaria sulla stampante del medico13                                                 |
|-----|----------------------------------------------------------------------------------------------------|
|     | Caso2 : il personale di studio stampa una stampante diversa da quella del medico14                                                          |
|     | Come scegliere la stampante a cui inviare le ricette14                                                                                      |
|     | Caso 1: il foglio per la stampa do Ricette Rosse (DPCM), il<br>Promemoria e Ricettario Personale (fascia C) sono inseriti in<br>orizzontale |
|     | Caso 2: il foglio per la stampa di Ricette Rosse (DPCM),<br>Promemoria e Ricettario Personale (fascia C) sono inseriti in<br>verticale      |
| OPZ | IONI DI STAMPA17                                                                                                    |
|     | Seleziona stampante prima di stampare:17                                                                                                    |
|     | Non usare grassetto su modulo SSN18                                                                                                    |
|     | Adatta dimensioni documento all'area di stampa e Riduci dimensioni documento all'area di stampa18                                           |
|     | Opzioni stampante: margine superiore e sinistro18                                                                                           |

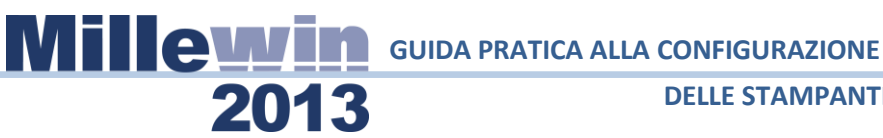

#### **DATI PRODUTTORE**

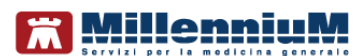

Via Di Collodi, 6/C 50141 - Firenze www.millewin.it

#### COME CONTATTARE L'ASSISTENZA TECNICA

Dal Lunedì al Venerdì dalle ore 8.30 alle ore 19.30, con orario continuato

Sabato dalle ore 9.00 alle ore 13.00

**\*\*\*** 800 949502 ₿ 055 4554.420 ⊠ assistenza.millennium@dedalus.eu

#### COME CONTATTARE L'UFFICIO COMMERCIALE

Dal Lunedì al Venerdì dalle ore 8.30 alle ore 18.00, con orario continuato

**800 949502** ₿ 055 4554.420

⊠ commerciale.millennium@dedalus.eu

## Milleyyin guida pratica alla configurazione

**DELLE STAMPANTI** 

#### CONFIGURAZIONE

La versione di Millewin che consente la de materializzazione della ricetta prevede che le stampanti utilizzati per la stampa di ricette rosse o de materializzate sia effettuata dal nuovo componente **Gestione Studio**.

#### Come accedere alla maschera di configurazioni stampanti

#### **ATTENZIONE!**

la procedura di seguito descritta per la configurazione delle stampanti medico deve essere ripetuta su tue le postazioni medico dello studio.

- Procedere dal menu di gestione studio "Impostazioni" => "Stampanti"
- Comparirà la seguente videata:

2013

| Imp  | oostazioni ?                          |                 |                                |
|------|---------------------------------------|-----------------|--------------------------------|
| Ð    | Stampanti                             | ine             | Visualizza anteprima di stampa |
| ~    | Modalità stampa diretta               | <b>9</b> )      |                                |
|      | Anteprima in stampa diretta           |                 |                                |
| ~    | Nascondi prescrizioni stampate/inviat |                 |                                |
|      | Seleziona per titolare assistito      |                 |                                |
| ~    | Minimizza durante invio               |                 |                                |
|      |                                       |                 |                                |
|      |                                       |                 |                                |
|      |                                       |                 |                                |
|      |                                       |                 |                                |
|      |                                       |                 |                                |
|      |                                       |                 |                                |
|      |                                       |                 |                                |
|      |                                       |                 |                                |
|      |                                       |                 |                                |
|      |                                       |                 |                                |
|      |                                       |                 |                                |
|      |                                       |                 |                                |
|      |                                       |                 |                                |
|      |                                       |                 |                                |
|      |                                       |                 |                                |
|      |                                       |                 |                                |
|      |                                       |                 |                                |
|      |                                       |                 |                                |
|      |                                       |                 |                                |
|      |                                       |                 |                                |
|      |                                       | a to de strang  |                                |
|      | INVIA Z CANCELLA In                   | attesa di invio |                                |
| 1267 |                                       |                 |                                |

**WILCHARGE GUIDA PRATICA ALLA CONFIGURAZIONE** 

**DELLE STAMPANTI** 

• Fare click su stampanti come mostrato nella videata di seguito

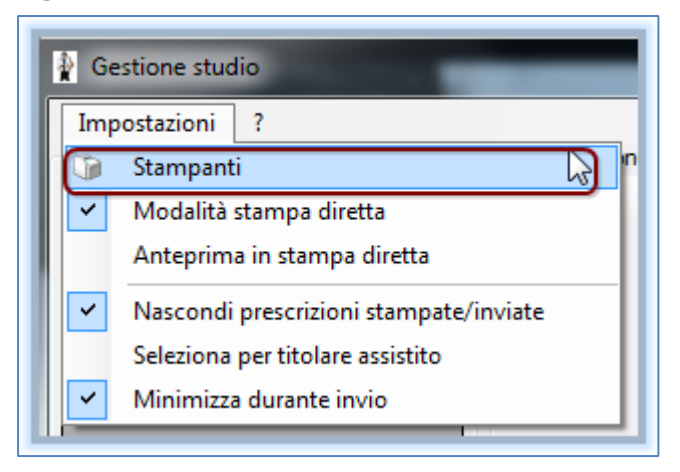

• Comparirà la seguente videata:

2013

| tampanti Stampanti collaborato    | ne Opzioni di stampa |  |
|-----------------------------------|----------------------|--|
| Ricette su modulo SSN             |                      |  |
| Assegna la stampante di d         | alault 🔐 🥮           |  |
| Assegna la stampante da colla     | boratore) 🔛 🔴        |  |
| Ricette su ricettario personale - |                      |  |
| Assegna la stampante di d         | sfault 🥼 🥮           |  |
| Assegna la stampante da colla     | boratore 🙀           |  |
| Promemoria dematerializzata       |                      |  |
| Assegna la stampante di d         | efault 🥘 🥮           |  |
| Assegna la stampante da colla     | boratore             |  |
|                                   |                      |  |

la videata di *"Configurazione Stampanti"* è suddivisa in 3 folder: **"Stampanti"**, **"Stampanti collaboratore"** e **"Opzioni di stampa**".

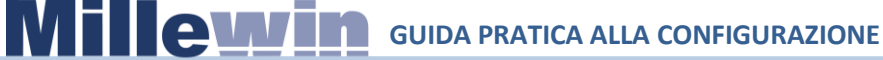

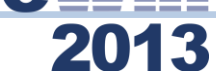

#### COME PROCEDERE ALLA CONFIGURAZIONE STAMPANTI MEDICO

#### **Folder Stampanti**

Dal folder "Stampanti":

| Configurazione Stampanti                            |  |  |  |  |  |
|-----------------------------------------------------|--|--|--|--|--|
| Stampanti Stampanti collaboratore Opzioni di stampa |  |  |  |  |  |
| Ricette su modulo SSN                               |  |  |  |  |  |
| Assegna la stampante di default 🛛 🏭 🔴               |  |  |  |  |  |
| Assegna la stamparte da collaboratore ) 🏭 🥮         |  |  |  |  |  |
| Ricette su ricettario personale                     |  |  |  |  |  |
| Assegna la stampante di default 🏾 🎡 🔴               |  |  |  |  |  |
| Assegna la stampante da collaboratore               |  |  |  |  |  |
| Promemoria dematerializzata                         |  |  |  |  |  |
| Assegna la stampante di default 🛛 🏭 🔴               |  |  |  |  |  |
| Assegna la stampante da collaboratore               |  |  |  |  |  |
|                                                     |  |  |  |  |  |
|                                                     |  |  |  |  |  |
|                                                     |  |  |  |  |  |

si configurano le stampanti utilizzate per la stampa su ricetta rossa SSN, ricettario personale e de-materializzata.

### **WILLEW GUIDA PRATICA ALLA CONFIGURAZIONE**

#### **DELLE STAMPANTI**

#### **IMPORTANTE!**

Nel caso in cui le stampanti del ricettario su modulo SSN e Ricette su ricettario personale (fascia C) siano state precedentemente configurate da: *"Millewin->Stampa->Configura"* non sarà necessario ripetere la configurazione poiché questa verrà ereditata e resa visibile in Gestione Studio.

Nel caso in cui si stia effettuando una nuova installazione si consiglia di procedere alla configurazione direttamente da Gestione Studio seguendo la procedura di seguito riportata.

#### Configurazione ricetta su modulo SSN

2013

- Fare click su: "Assegna la stampante di default" per scegliere su quale delle stampanti configurate si vogliono stampare le ricette
- Comparirà, come nella videata di seguito, la lista delle stampanti disponibili alla scelta.

| 😑 Configur  | azione Stampanti          |                                    |
|-------------|---------------------------|------------------------------------|
| Stampanti   | Stampanti collaboratore O | pzioni di stampa                   |
| - Ricette s | u modulo SSN              |                                    |
| Asse        | gna la stampante di defa  | Similary and Stampante>            |
| Assegna     | a la stampante da collabo | PDFCreator                         |
| - Ricette s | u ricettario personale    | millexeroxprg02<br>millexeroxprg01 |
| Asse        | gna la stampante di defa  | Microsoft XPS Document Writer      |
| Assegna     | a la stampante da collabo | HP LaserJet 1020                   |
|             |                           | Fax                                |

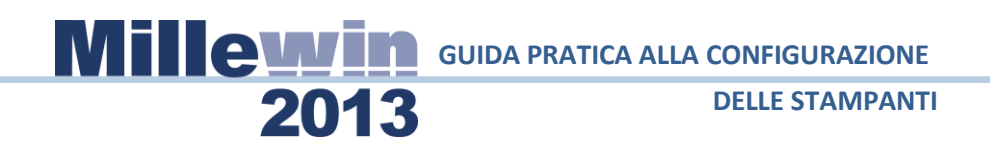

• La stampante prescelta sarà visibile come di seguito:

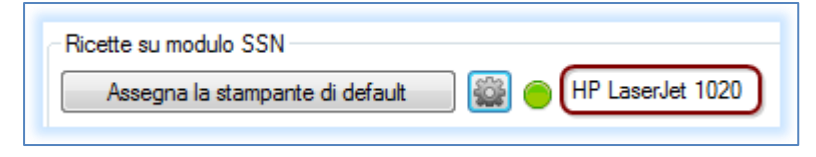

• Fare clik sull'icona:

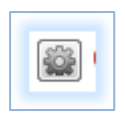

 Comparirà la seguente videata: che consente di configurare orientamento, formato e vassoio della stampante precedentemente selezionata.

| Ricette su modulo SSN                                                           |                                                                        |   |
|---------------------------------------------------------------------------------|------------------------------------------------------------------------|---|
| Assegna la stampante di default           Assegna la stampante da collaboratore | HP Laser,let 1020<br>Seleziona carta da vassoio<br>Orientamento stampa |   |
| D:                                                                              | Formato                                                                | · |

#### Come scegliere il vassoio su cui inviare la stampa

• Fare click sulla rotellina:

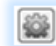

- Scegliere: "Seleziona carta da vassoio"
- Comparirà una videata simile a quella di seguito che consente di scegliere il vassoio.

## MILEVVIN GUIDA PRATICA ALLA CONFIGURAZIONE

#### **DELLE STAMPANTI**

| 🔄 Configurazione Stampanti                   |                           |          |                      |
|----------------------------------------------|---------------------------|----------|----------------------|
| Stampanti Stampanti collaboratore Opzioni di | stampa                    |          |                      |
| Ricette su modulo SSN                        |                           |          |                      |
| Assegna la stampante di default              | Seleziona cata da varcoio |          | <b>C L L L L</b>     |
| Assegna la stampante da collaboratore        | Orientamento stampa       |          | Selezione automatica |
|                                              | Formato                   |          | Vassolo 3 (bypass)   |
| Ricette su ricettario personale              | ronnato                   | <u> </u> | Vassoio 2            |
| M                                            | ן 👝                       |          |                      |

#### Come selezionare orientamento

- Fare click sulla rotellina
- "Scegliere: "Orientamento Stampa"

2013

| 🚊 Configurazione Stampanti                   |                               |             | -1 |
|----------------------------------------------|-------------------------------|-------------|----|
| Stampanti Stampanti collaboratore Opzioni di | i stampa                      |             |    |
| Ricette su modulo SSN                        |                               |             |    |
| Assegna la stampante di default              | 👔 👝 millexeroxprg01 Vassoio 1 |             |    |
| Assegna la stamparte da collaboratore        | Seleziona carta da vassoio    | •           |    |
|                                              | Orientam stampa               | Automatico  |    |
| Ricette su ricettario personale              | Formato                       | Orizzontale |    |
| Assegna la stampante di default              | 2                             | Verticale   |    |

• Selezionare il tipo di orientamento

#### Come scegliere il formato di stampa:

• Fare click sulla rotellina

|      | - |    | 5 |
|------|---|----|---|
|      |   | ÷. |   |
| - 16 |   |    |   |
| -    |   | -  |   |
| -    |   |    |   |
| - 24 |   |    |   |
| <br> |   | -  |   |

• "Scegliere: "Formato"

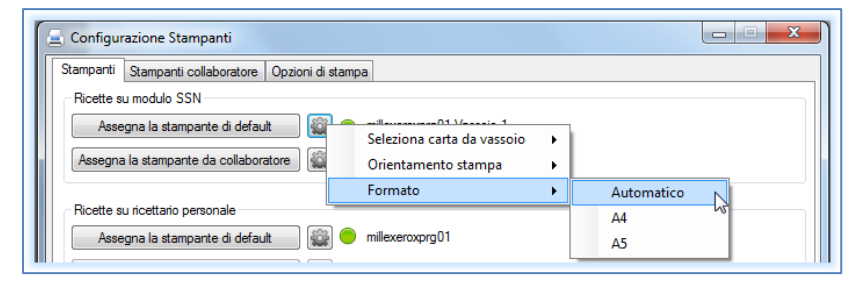

#### QUANDO È' NECESSARIO SCEGLIERE ORIENTAMENTO DEL FOGLIO IN GESTIONE STUDIO

2013

Premessa:

- Il layout della ricetta rossa come quello del promemoria delle prescrizioni de-materializzate è di default in orizzontale,
- Layout della ricetta personalizzata (fascia C) è di default in verticale.

#### ATTENZIONE!

Se il driver della stampante è impostato come: "*formato A4 con orientamento verticale*" è possibile scegliere il formato A5 e il corretto orientamento del foglio su cui stampare direttamente da Gestione Studio senza modificare il formato di orientamento del driver della stampante.

#### Caso 1: il foglio per la stampa do Ricette Rosse (DPCM), il Promemoria e Ricettario Personale (fascia C) sono inseriti in orizzontale.

Non è necessario assegnare orientamento di stampa per le ricette Rosse DPCM e per i promemoria, sarà invece necessario selezionare **orientamento verticale per la stampa su ricettario personale** (farmaci di fascia C).

## Come selezionare orientamento verticale per la stampa su ricettario personale:

 Fare click sulla rotellina della sezione:" Ricette su ricettario personale"

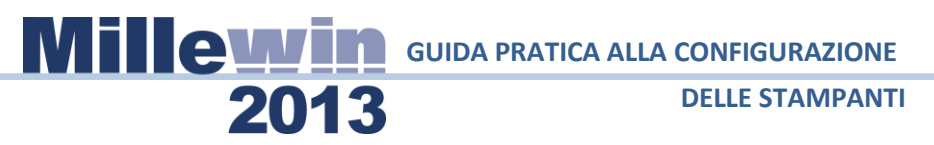

• "Scegliere: "Orientamento Stampa"

| Ricette su ricettario personale       |                            |   |             |
|---------------------------------------|----------------------------|---|-------------|
| Assegna la stampante di default       | Seleziona carta da vassoio | • |             |
| Assegna la stampante da collaboratore | Orientamento stampa        | • | Automatico  |
|                                       | Formato                    | • | Orizzontale |
| Promemoria dematerializzata           |                            |   | Verticale   |

#### Caso2: il foglio per la stampa di Ricette Rosse (DPCM), Promemoria e Ricettario Personale (fascia C) sono inseriti in verticale

È necessario assegnare **orientamento di stampa per le ricette Rosse DPCM e per i promemoria come orizzontale**, non sarà invece necessario selezionare orientamento di stampa per la stampa su ricettario personale.

#### Come selezionare orientamento verticale per la stampa su Ricette Rosse (DPCM) e promemoria

- Fare click sulla rotellina della sezione:" Ricette su modulo SSN"
- "Scegliere: "Orientamento Stampa"

| Configurazione Stampanti                          |                            |   |             |
|---------------------------------------------------|----------------------------|---|-------------|
| Stampanti Stampanti collaboratore Opzioni di stam | npa                        |   |             |
| Ricette su modulo SSN                             |                            |   |             |
| Assegna la stampante di default                   | Seleziona carta da vassoio | • |             |
| Assegna la stampante da collaboratore             | Orientamento stampa        | • | Automatico  |
|                                                   | Formato                    | × | Orizzontale |
| Ricette su ricettario personale                   |                            |   | Verticale   |
| Assegna la stampante di default 🏻 🏭 🦲             | millexeroxprg01            |   | venticale   |

Ripetere la procedura per selezionare orientamento di stampa orizzontale dei promemoria de materializzata.

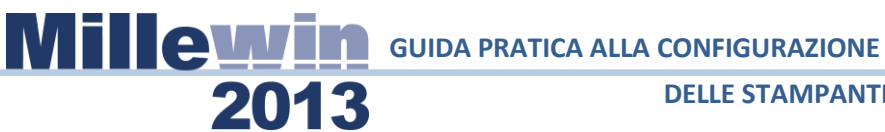

#### **IMPORTANTE!**

Tutte le configurazioni vanno confermate cliccando su "Salva e chiudi"

Salva e Chiudi

senza la necessità di riavviare l'applicativo.

# COME PROCEDERE ALLA CONFIGURAZIONE STAMPANTI DEL COLLABORATORE DI STUDIO.

2013

Caso1: il personale di studio stampa sulla stampante del medico

Come stampare il promemoria delle ricette preparate dalla segretaria sulla stampante del medico

E' possibile <u>scegliere di non configurare le stampanti del</u> <u>collaboratore</u>, in questo caso le prescrizioni de-materializzate inviate dalla segretaria al medico verranno stampate sulla stampante di default impostata per il promemoria del medico.

# Come stampare le ricette rosse DPCM preparate dalla segretaria sulla stampante del medico

Le ricette rosse DPCM stampate dalla segretaria di norma invece vengono stampate direttamente ed inviate nella coda di gestione studio del medico solo per la convalida all'invio, tuttavia è possibile anche per le ricette rosse (DPCM) fare in modo che vengono inviate al medico e mandate in stampa come per le de-materilizzate in fase di convalida all'invio.

Se si desidera procedere con questa configurazione bisogna deselezinonare dal menu di gestione studio della postazione di segreteria la "**Modalità stampa diretta**".

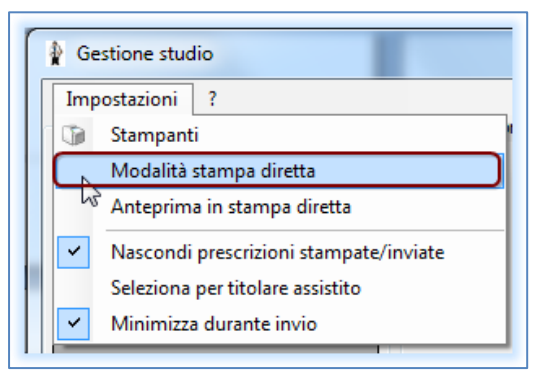

• Vedi immagine di seguito.

# Caso2 : il personale di studio stampa una stampante diversa da quella del medico

#### Come scegliere la stampante a cui inviare le ricette

2013

Dal folder "Stampanti" - > "Assegna la stampante da collaboratore"

| 🔄 Configurazione Stampanti                                    |
|---------------------------------------------------------------|
| Stampanti Stampanti collaboratore Opzioni di stampa           |
| Ricette su modulo SSN                                         |
| Assegna la stampante di default 🔐 🥚 millexeroxprg01 Vassoio 1 |
| Assegna la stampante da collaboratore                         |
|                                                               |

si configurano le stampanti utilizzate per la stampa su ricetta rossa SSN, ricettario personale e de-materializzata del personale di studio o collaboratore sole se nello studio esiste un solo utente collaboratore.

In presenza di più utenti collaboratori si dovrà procedere con la configurazione da folder "**Stampanti collaboratore**".

| 🚊 Configurazione Stampanti        |                   | , and the second second |
|-----------------------------------|-------------------|----------------------------------------------------------------------------------------------------|
| Stampanti Stampanti collaboratore | Opzioni di stampa |                                                                                                    |
| Collaboratori                     |                   |                                                                                                    |
| •                                 |                   |                                                                                                    |

• Fare click su: " +"

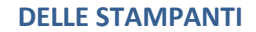

• Comparirà la lista degli utenti collaboratori presenti sul database millewin.

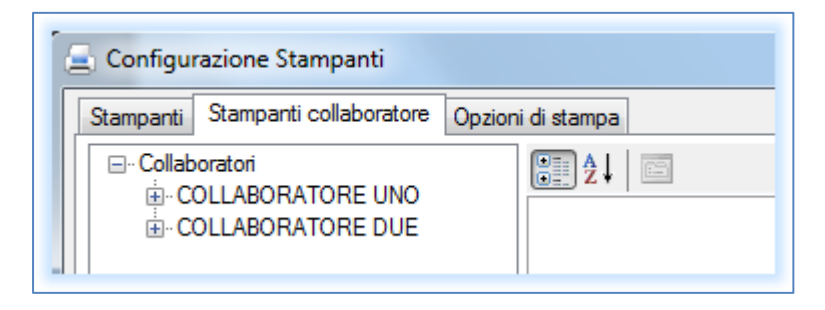

- Fare click su :"+" del collaboratore da configurare
- Comparirà la videata di seguito:

2013

|                                                                                                    | Configu   | razione Stampanti       |        |  |  |  |  |
|----------------------------------------------------------------------------------------------------|-----------|-------------------------|--------|--|--|--|--|
|                                                                                                    | Stampanti | Stampanti collaboratore | Opzion |  |  |  |  |
| Collaboratori Collaboratori Collaboratori CollaBORATORE UNO Ricetta Rossa Ricetta Bianca Ricetta Dematerializzata COLLABORATORE DUE |           |                         |        |  |  |  |  |
|                                                                                                    | 1         | 2                       |        |  |  |  |  |

Che consente scegliere il formato, l'orientamento ed il vassoio per la stampa della ricetta rossa, bianca (fascia C) e de-materializzata dell'utente collaboratore.

Per ciascuna tipologia di ricetta sarà possibile scegliere il formato di stampa, l'orientamento del foglio, la stampante su cui inviare la stampa e l' eventuale vassoio.

**WILLEYVIN** GUIDA PRATICA ALLA CONFIGURAZIONE

**DELLE STAMPANTI** 

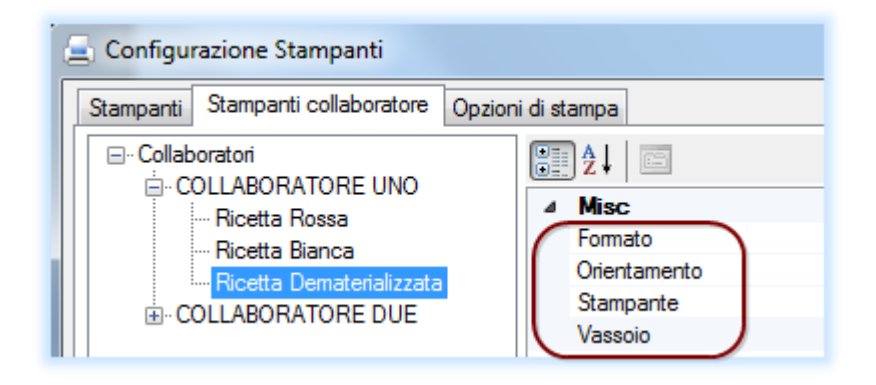

2013

Premesso che:

- Il layout della ricetta rossa come quello del promemoria delle prescrizioni de-materializzate è di default in orizzontale,
- Layout della ricetta personalizzata (fascia C) è in verticale.

#### Caso 1: il foglio per la stampa do Ricette Rosse (DPCM), il Promemoria e Ricettario Personale (fascia C) sono inseriti in orizzontale.

Non è necessario assegnare orientamento di stampa per le ricette Rosse DPCM e per i promemoria, sarà invece necessario selezionare **orientamento verticale per la stampa su ricettario personale** (farmaci di fascia C).

#### Caso 2: il foglio per la stampa di Ricette Rosse (DPCM), Promemoria e Ricettario Personale (fascia C) sono inseriti in verticale.

È necessario assegnare **orientamento di stampa per le ricette Rosse DPCM e per i promemoria come orizzontale**, non sarà invece necessario selezionare orientamento di stampa per la stampa su ricettario personale.

#### **OPZIONI DI STAMPA**

2013

- Procedere dal menu di gestione studio "Impostazioni" => "Stampanti"
- e selezionare il folder: "*opzioni di stampa*" per disattivare o attivare alcune opzioni globali.

| Stampanti Stampanti collaboratore Opzioni di stampa |                                                |
|-----------------------------------------------------|------------------------------------------------|
| Opzioni globali                                     |                                                |
| Seleziona stampante prima di stampare               | Von usare grassetto su modulo SSN              |
| Adatta dimensioni documento all'area di stampa      | Riduci dimensioni documento all'area di stampa |
| Opzioni Stampante *                                 |                                                |
|                                                     |                                                |
|                                                     | ▼                                              |
| Margine superiore cm                                |                                                |
|                                                     |                                                |
|                                                     |                                                |
|                                                     |                                                |
|                                                     |                                                |
|                                                     |                                                |
|                                                     |                                                |
|                                                     |                                                |
|                                                     |                                                |
|                                                     | Salva e Chiudi                                 |

#### Seleziona stampante prima di stampare:

se attiva permetterà solo per le prescrizioni rosse (DPCM) e su ricettario personale di scegliere per ogni prescrizioni la stampante su cui inviare la ricetta.

#### ATTENZIONE!

In questo caso è una stampa diretta sulla stampante scelta e quindi non verranno lette le eventuali configurazioni effettuate dal folder *"Stampanti"*.

Questa opzione è attivabile sia per l'utente medico che collaboratore.

#### Non usare grassetto su modulo SSN

2013

se attiva non stampa con la modalità *grassetto* alcuni dei campi della ricetta rossa. Questa opzione è attivabile sia per l'utente medico che collaboratore.

# Adatta dimensioni documento all'area di stampa e Riduci dimensioni documento all'area di stampa

sono opzioni da utilizzare solo in caso in cui la stampa del layout del promemoria de-materializzato non avvenga in modo centrato e definito rispetto al foglio di stampa.

Si consiglia di provare ad attivarle solo qualora le configurazioni standard sopra descritte non permettono una stampa adeguata del promemoria.

Nello specifico: "Adatta dimensioni documento all'area di Stampa" è da provare ad impostare qualora il layout del promemoria sia stampato in modo troppo piccolo rispetto all'area di stampa, mentre: "Riduci dimensioni documento all'area di Stampa " quando il layout viene stampato con dimensioni eccessive rispetto all'area di stampa.

#### **Opzioni stampante: margine superiore e sinistro**

La sezione di seguito: "Opzioni stampanti"

| pzioni Stampante *     |        |  |   |
|------------------------|--------|--|---|
| Microsoft XPS Document | Writer |  | • |
| Margine superiore cm   |        |  |   |
| Margine sinistro cm    |        |  |   |
| 2                      |        |  |   |
|                        |        |  |   |

Consente di impostare i margini delle sole ricette rosse (DPCM) e delle ricette su ricettario personale.

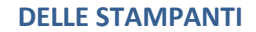

• Fare cllick su: "**Opzioni stampante**" per selezionare la stampante precedentemente impostata nel *folder stampant*i

2013

- aumentare il margine superiore significa far scendere il corpo della ricetta verso il basso e
- aumentare il margine sinistro significa far spostare verso destra il corpo della ricetta.

Per definire i margini si consiglia di prendere come riferimento il codidce fiscale del paziente cercando di posizionarlo al centro delle caselline.